# Cómo consultar la base de datos de El Monitor Plástico

### Introducción

La interfaz de búsquedas de la base **monitor** permite recuperar los videos de los programas emitidos por diferentes formas de consulta. Básicamente hay dos estrategias que se explican en detalle cada una de ellas más abajo en este instructivo.

### - Búsqueda libre

Este es un procedimiento simple similar a los buscadores en Internet tales como Google, Yahoo!, etc. Seguramente la mayor parte de sus consultas serán resueltas en este formulario.

### - Búsqueda avanzada

Este formulario permite consultas sobre índices especiales en muchos campos específicos de datos, tales como los temas, una localidad, un cierto año, e incluso combinar varios de estos conceptos.

## Consulta usando Búsqueda Libre

En esta opción podrá buscar por cualquier palabra como lo hace en los buscadores tradicionales como Google o Yahoo. Es posible buscar usando cualquier combinación de palabras sueltas correspondiente a *palabras del título del programa, apellidos y nombres de los artistas, términos temáticos generales y específicos, año de emisión, sitios geográficos, nombres de exposiciones, instituciones, patrocinadores* 

Formulario vacío que se presenta en la página

| RAYUDA Base de datos : monitor |                        | Formulario libre                        |
|--------------------------------|------------------------|-----------------------------------------|
|                                |                        | Buscar por : <u>Formulario avanzado</u> |
| Ingrese una o más pala         | bras                   |                                         |
| Todas las palabras (AND)       | Cualquier palabra (OR) |                                         |
|                                | C= CONFIG Q BUSCAR     |                                         |

### Ingrese una consulta

| P AYUDA Base de datos : monitor |                        | Formulario libre                 |
|---------------------------------|------------------------|----------------------------------|
|                                 |                        | Buscar por : Formulario avanzado |
| Ingrese una o más palabra       | <i>15</i>              |                                  |
| lenguaje del artista            |                        |                                  |
| 🗿 Todas las palabras (AND)      | Cualquier palabra (OR) |                                  |
|                                 | C- CONFIG Q BUSCAR     |                                  |
|                                 |                        |                                  |
|                                 |                        |                                  |

Y luego presione Buscar.

Los programas resultantes de la búsqueda aparecerán de esta manera:

Resultado de la consulta SU SELECCIÓN >>EN VIAR RESULTADO Base de datos : monitor Búsqueda : lenguaje AND del AND artista Son 9 programas Referencias encontradas : 9 [refinar] Mostrando: 1.. 3 en el formato [Detallado] página 1 de 3 va a la página 2 3 1/9 monitor selecciona Nombre artista - Alvarez Cozzi, Fernando programa para imprimir Fernando Alvarez Cozzi: 2da parte Nombre programa Ver video Aquí puede ver el video del programa Duración total 29'21" Fecha de 7 de mayo de 2011 emisión Tabla contenido Comienzo Título de la parte 00'51" Bienal de Pozdand, Polonia 2010 Minuto a minuto 3'35" Homoictus video de qué se habla 12'17" Viejo cascarrabias 14'19" Ambiente artístico uruguayo Video Arte 15'45" 22'00" Lenguaje propio 27'00" Ya tengo 57 años Grandes Temas ARTE Y CULTURA -- ARTISTA -- DISCIPLINAS ARTISTICAS ARTE -- DIBUJO -- INSTALACION -- LENGUAJE -- MEDIOS AUDIOVISUALES -- VIDEOINSTALACION Categorías Temáticas

En el resultado Ud. podrá ver: cuántos artistas y en qué programas hablaron del tema de su interés, en qué fecha fue emitido el programa, una tabla de contenido donde se detallan los segmentos de temas que se trataron y los temas y categorías temáticas que se le asignaron. Moviendo el cursor hacia abajo también podrá ver qué palabras utilizaron los artistas, qué personas y/o instituciones son mencionadas, qué personas aparecen hablando del artista, que empresas patrocinaron, presentaron y/o auspiciaron el programa y quienes han integrado el equipo técnico del mismo.

El resultado se presenta de tres registros por pantalla, pero podrá ver los siguientes resultados navegando a través de las <u>páginas</u>, que aparecen numeradas.

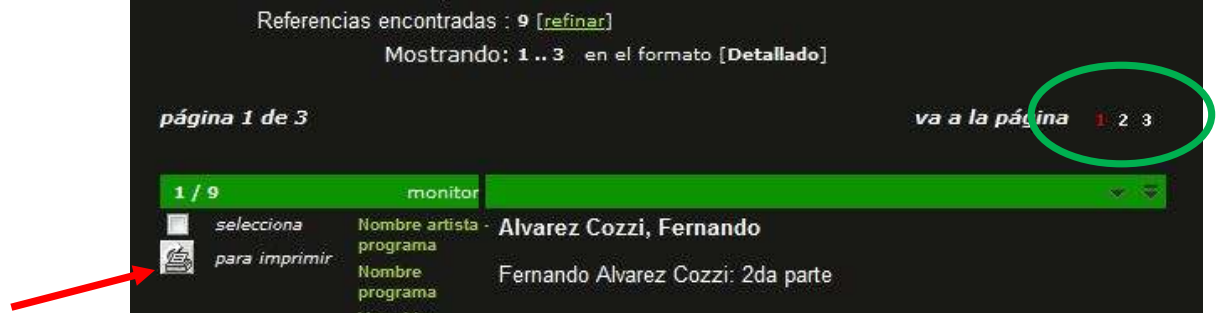

También podrá seleccionar si le interesa algún programa haciendo un click en la cajita blanca de selección y así ir agrupando los programas que le interesaría ver. En la parte superior de la pantalla podrá ver opciones

Una de ellas es ver los que previamente ha seleccionado. También podrá enviar el resultado de su búsqueda a una impresora.

| SU SELECCIÓN | >>ENVIAR RESULTADO       | Q NUEVA BUSQUEDA                | C⇒ CONFIG | 关 FIN DE LA PAGINA |
|--------------|--------------------------|---------------------------------|-----------|--------------------|
|              | Base de datos : moni     | tor                             |           |                    |
|              | Búsqueda : lengu         | iaje AND del AND artist         | а         |                    |
| Reference    | cias encontradas : 9 [re | finar]                          |           |                    |
|              | Mostrando: 13            | en el formato [ <b>Detall</b> a | ado]      |                    |

## Consulta usando Búsqueda avanzada

En esta opción puede buscar usando índices específicos sobre cada uno de los diferentes campos de datos, consultando uno sólo o combinando hasta tres índices diferentes.

| 7 A   | AY UDR Base de datos : monitor For<br>Buscar por |                      | Formulario avanzado<br>por : <u>Formulario libre</u> |
|-------|--------------------------------------------------|----------------------|------------------------------------------------------|
|       | Buscar                                           | en el campo          |                                                      |
| 1     |                                                  | Artista entrevistado | 💌 🥼 Indiae                                           |
| 2 and | •                                                | Términos geográficos | 💌 🔬 indice                                           |
| 3 and |                                                  | Año de emisión       | 💌 🐴 îndice                                           |

Hay disponibles 12 índices o diccionarios separados creados para agrupar campos específicos de la base de datos, tal como se muestra en la figura abajo

| ? AYUDA           | Base de datos : monitor               | Formula                                                                                                    | rio avanzado    |
|-------------------|---------------------------------------|----------------------------------------------------------------------------------------------------|-----------------|
|                   |                                       | Buscar por : <u>F</u>                                                                                                    | ormulario libre |
|                   | Buscar                                | en el campo                                                                                                    |                 |
| 1                 |                                       | Artista entrevistado                                                                                                    | TA indice       |
| 2 and •           | • 9                                   | Artista entrevistado                                                                                                    | Fi india        |
| 3 and ,           |                                       | Programas emitidos<br>Areas Temáticas                                                                                            | 1 indie         |
|                   | C⇒ config                             | Temas específicos<br>De qué se habla<br>Términos geográficos<br>Personas mencionadas o que aparecen<br>Instituciones mencionadas |                 |
| Notas :<br>• Busq | ue por : palabras del título; autores | Patrocinadores y auspiciantes<br>Nombre de la exposición<br>Año de emisión<br>Equipo técnico                                     | s               |

Para buscar en un índice específico seleccione una opción de la lista desplegable y una vez elegida la opción haga click en el ícono "Indice" a la derecha del casillero individual y pasará a la pantalla siguiente. Para el ejemplo hemos seleccionado el índice de nombres de <u>Artista Entevistado</u>.

| Base de datos : <b>monitor</b>                                                   | Índice Artista entrevistado |
|----------------------------------------------------------------------------------|-----------------------------|
| Ingrese palabra o inicio de la palabra:<br>atch<br>o selèccione la letra inicial |                             |
| 012 A B C D E F G H I J K L M N O P Q R                                          | STUVWXYZ                    |
| Ø CAN CELAR                                                                      |                             |

Ingrese el apellido del artista (ej. atch) o sus primeras letras y seleccione **mostrar índice**, o en su defecto una de las letras que aparecen debajo.

| Base de datos : monitor                 |
|-----------------------------------------|
| Ingrese palabra o inicio de la palabra: |
| o seleccione la letra inicial           |
|                                         |
|                                         |
| Ø CAN CELAR                             |

Con cualquiera de las opciones aparecerá una lista alfabética de los artistas entrevistados a partir de la letra o raíz de palabra indicada hasta los 50 nombres siguientes, o hasta agotar la lista.

Seleccione con un click el término que está buscando y presione **Buscar**.

Si desea seleccionar más de un término seleccione el primero y mantenga presionada la tecla de control mientras elige otros términos con un click del mouse.

| Base de datos : <b>monitor</b>                                                                                                    | Índice Artista entrevistado |
|----------------------------------------------------------------------------------------------------|-----------------------------|
| Seleccione uno o más términos de la lista abajo :                                                                                                    |                             |
| ATCHUGARRY, PABLO<br>BADARO NADAL, ENRIQUE<br>BAREA, CARLOS<br>BASSI, JAVIER<br>BESSIO, RAQUEL<br>BOURGELOIS, LOUISE<br>CANABRAVA, IATA<br>CANOSA, YAMANDU<br>CAPELAN, CARLOS<br>CARDILLO, RIMER |                             |
| + ADICIONAR Q BUSCAR                                                                                                    |                             |

Cuando encuentre el nombre deseado márquelo y tendrá dos opciones:

BUSCAR -<br/>ADICIONAR -se realiza la búsqueda inmediatamente.<br/>vuelve a la pantalla anterior donde el nombre seleccionado estará ingresado en el<br/>formulario, y podrá repetir la operación con otros índices para ir refinando la<br/>búsqueda hasta tres opciones.

|       |   | base de datos : monitor | Buscar po            | r : <u>Formulario libre</u> |
|-------|---|-------------------------|----------------------|-----------------------------|
|       |   | Buscar                  | en el campo          |                             |
| 1     |   | "ATCHUGARRY, PABLO"     | Artista entrevistado | 💌 \Lambda índice            |
| 2 and | - | "CARRARA [ITALIA]"      | Términos geográficos | 💌 🛕 Índise                  |
| 3 and | - |                         | De qué se habla      | 💌 🛕 índice                  |

Es posible combinar las elecciones de varios índices usando las operaciones de combinación de datos (**AND**, **OR** o **AND NOT**). Vea los ejemplos que siguen:

## - Uso del AND

La utilización de este operador nos mostrará los programas en los que aparece Pablo Atchugarry y/o lo mencionan y que también en el mismo programa se menciona Carrara [Italia].

|      | ? AY UDA | Base de datos : <b>monitor</b> | Formulario<br>Buscar por : <u>Formu</u> | avanzado<br>lario libre |
|------|----------|--------------------------------|-----------------------------------------|-------------------------|
|      |          | Buscar                         | en el campo                             |                         |
| 1    |          | "ATCHUGARRY, PABLO"            | Personas mencionadas o que aparecen     | 💌 🔬 Indice              |
| 2 an | nd 💌     | "CARRARA [ITALIA]"             | Términos geográficos                    | 💌 🛕 indice              |
| 3 ar | nd 💌     |                                | De qué se habla                         | 🔻 🥼 indice              |

### Uso del OR

Con este operador verá los programas en los que Pablo Atchugarry aparece y/o lo mencionan y los que mencionan a Carrara [Italia] pero **no necesariamente en el mismo programa**.

| r               | en el campo                            |                                                                                                    |
|-----------------|----------------------------------------|----------------------------------------------------------------------------------------------------|
| HUGARRY, PABLO" | Personas mencionadas o que aparecen    | 💌 🔬 índice                                                                                                    |
| RARA [ITALIA]"  | Términos geográficos                   | 🔹 🛕 Indide                                                                                                    |
|                 | De qué se habla                        | 💌 \Lambda indice                                                                                                    |
|                 | r<br>Hugarry, Pablo"<br>Rara [Italia]" | r en el campo<br>HUGARRY, PABLO" Personas mencionadas o que aparecen<br>RARA [ITALIA]" Términos geográficos<br>De qué se habla |

## - Uso del AND NOT

Con este operador Ud. verá los programas en los que Pablo Atchugarry aparece y/o lo nombran pero que **no** nombran a la región de Carrara [Italia] en el **mismo programa**.

| ? AYUDA     | Base de datos : monitor | Formulario<br>Buscar por : <u>Formu</u> | avanzado<br>lario libre |
|-------------|-------------------------|-----------------------------------------|-------------------------|
|             | Buscar                  | en el campo                             |                         |
| 1           | "ATCHUGARRY, PABLO"     | Personas mencionadas o que aparecen     | 💌 🛕 indice              |
| 2 and not 💌 | "CARRARA [ITALIA]"      | Términos geográficos                    | 💌 🛕 indice              |
| 3 and 🔄     |                         | De qué se habla                         | 💌 👔 indice              |

### Nota:

- El uso de la operación **OR** agrega resultados al total, a diferencia del **AND** que impone una restricción (simultáneos) por lo que reduce la cantidad de resultados y eventualmente puede dar cero resultados.

Si luego de ver los resultados desea revisar los índices elegidos, presione Refinar o si desea realizar una búsqueda con otros términos presione Nueva búsqueda.

| SU SELECCIÓN | >>ENVIAR RESULTADO       | Q NUEVA BUSQUEDA                | C= CONFIG      | 🗧 🗧 FIN DE LA PAGINA |
|--------------|--------------------------|---------------------------------|----------------|----------------------|
|              | Base de datos : mon      | itor                            |                |                      |
|              | Búsqueda : "ATC          | HUGARRY, PABLO" [] a            | nd not "VENECI | A [ITALIA]" []       |
| Referen      | cias encontradas : 5 [re | finar]                          |                |                      |
|              | Mostrando: 13            | en el formato [ <b>Detall</b> a | ido]           |                      |
|              |                          |                                 |                |                      |

Para facilitarle las consultas en cada página del buscador y los índices se han dispuesto notas de ayuda rápida que le indicarán cómo operar y la clase de información que dispone en ese lugar.